# GUIDE TO YOUR LIBRARY LEARNING JOURNEY

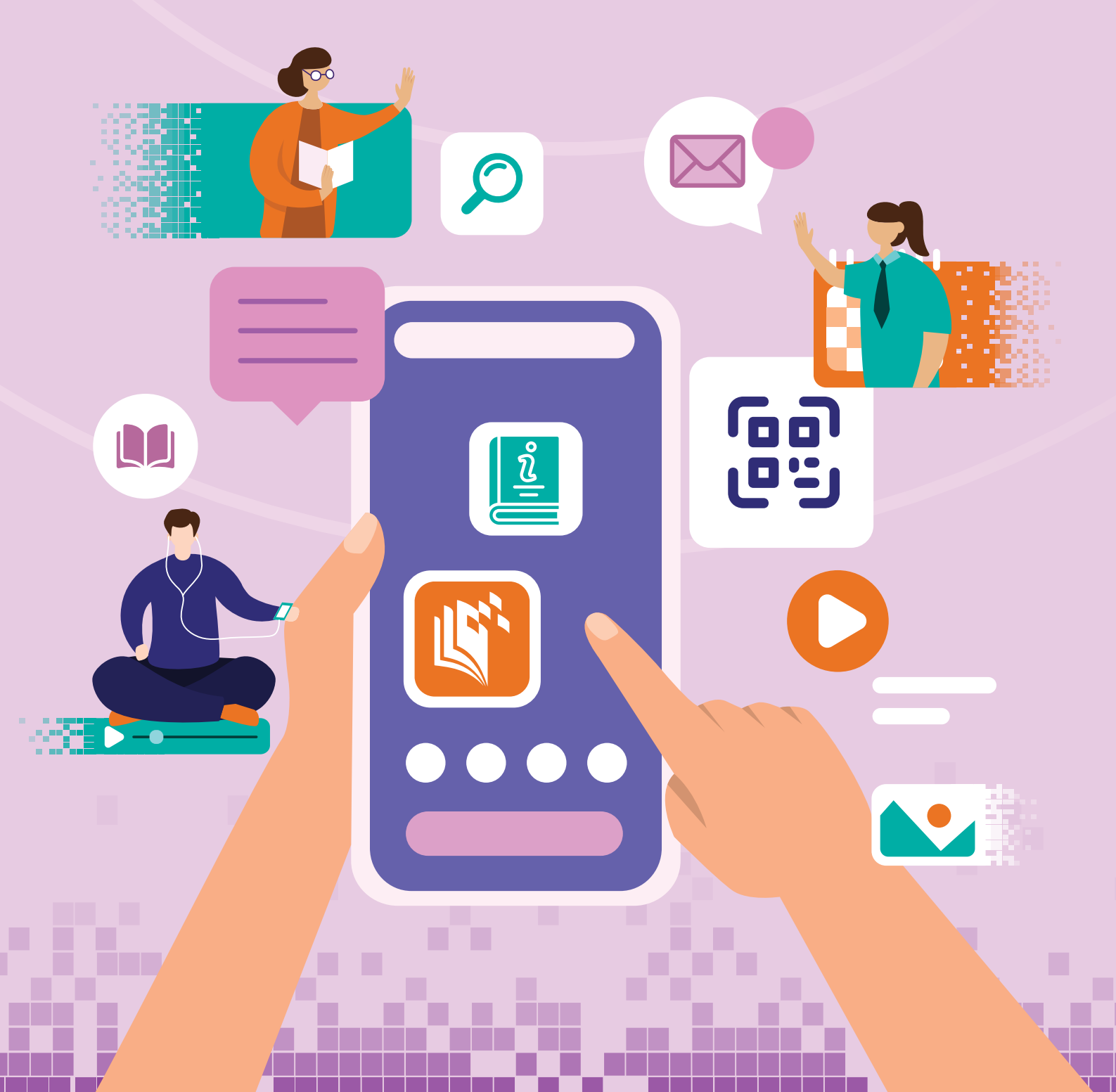

# CHECKING IN TO THE LIBRARY LEARNING JOURNEY

Welcome!

Library Learning Journey introduces you to the range of digital services available at the Public Libraries. This guide will complement your journey as you explore the following stops:

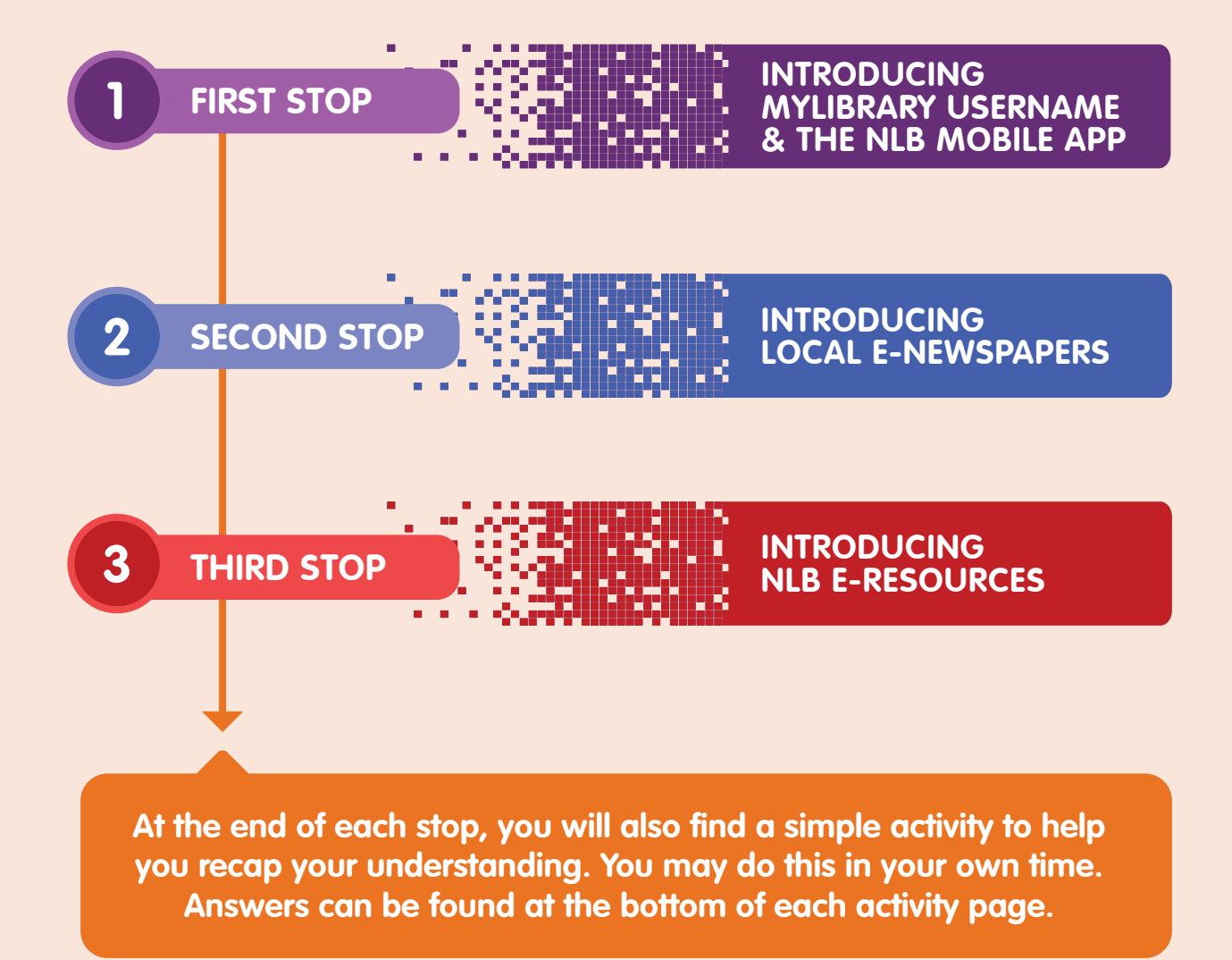

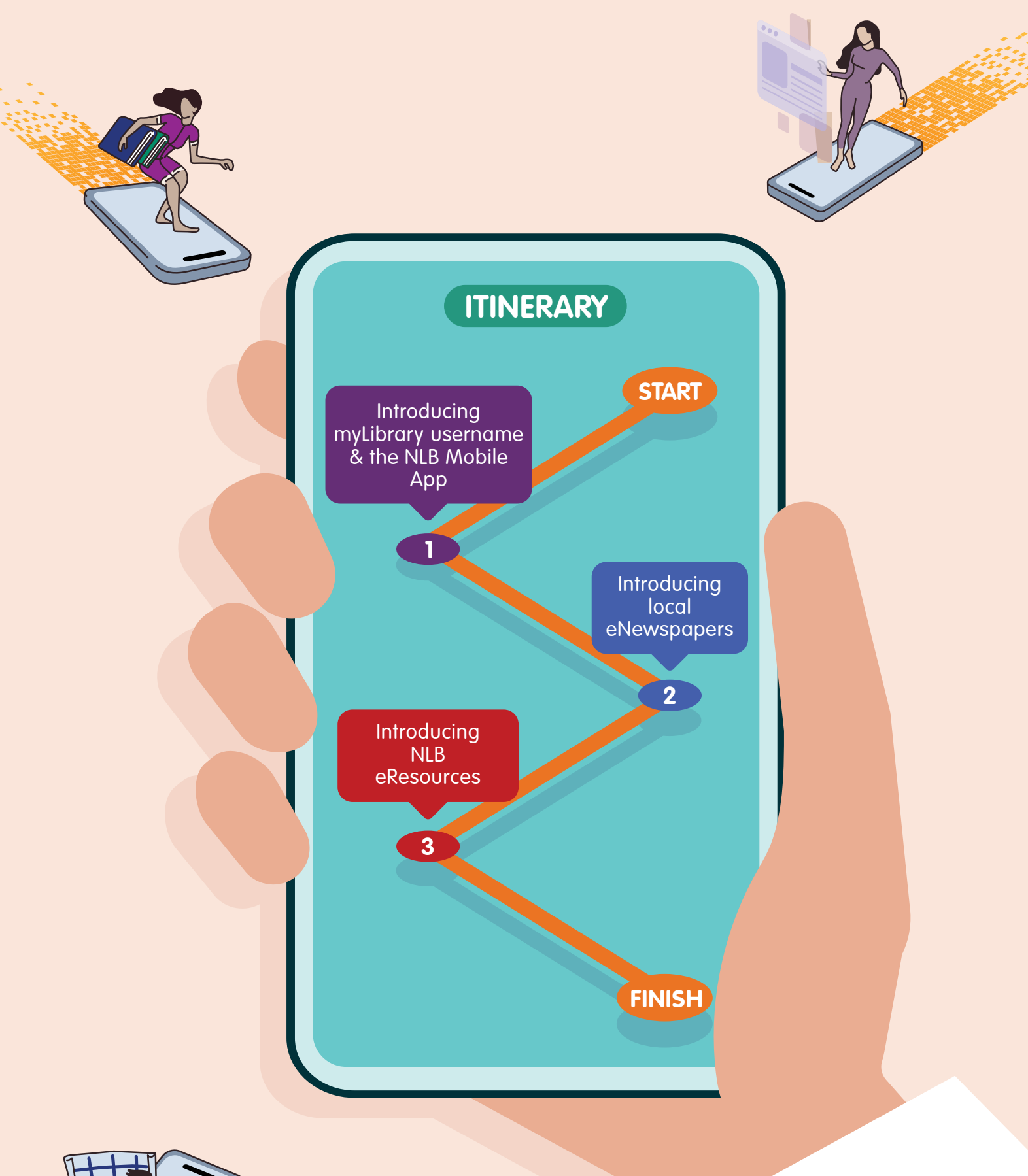

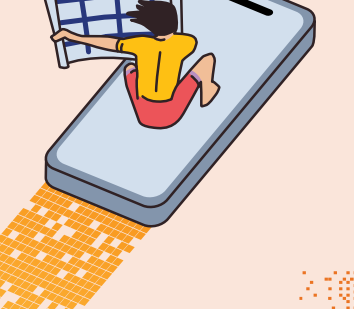

# INTRODUCING MYLIBRARY USERNAME & THE NLB MOBILE APP

Our library collection and resources can now always be within your reach. With myLibrary username, you can expand into the digital library space and access thousands of books and many local newspapers online!

# What is myLibrary username?

myLibrary username gives library members access to all the digital services offered at the National Library Board (NLB). Everyone's myLibrary username is unique! Please be reminded that you cannot use special characters or your NRIC number for your username. Your username cannot be changed once created.

As long as you are an NLB member, you can register for a myLibrary username.

You can visit <u>account.nlb.gov.sg</u> to check if you have an existing myLibrary username. If you do not have it, you can create a myLibrary username via the same link as well.

# Going Digital

A myLibrary username allows you to access all digital library services via the NLB website (<u>nlb.gov.sg</u>). You can also download and install the NLB Mobile app on your mobile device. With myLibrary username, you can then:

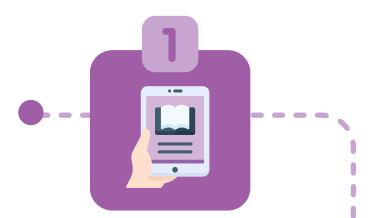

### Borrow and Read on the Go

- **a.** Read eBooks, eNewspapers, eMagazines and other resources
- b. Scan & borrow physical books using the NLB Mobile app instead of using the Book Borrowing Stations

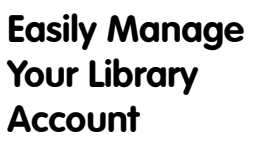

- **a.** Make online payment for library fees
- **b.** Receive email alerts on loans, reservation items and fees/fines
- **c.** Renew loans

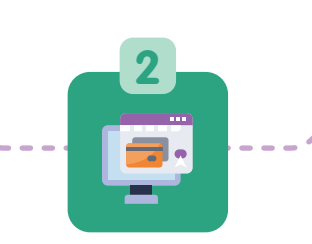

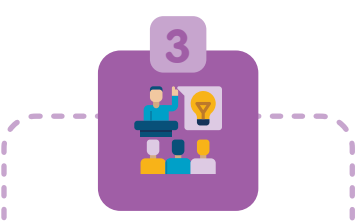

Discover and Register for Library Programmes & Events

Use the eNewspapers and Multimedia Stations at the Public Libraries

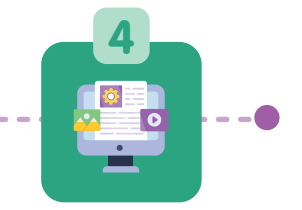

# All About Mobile Apps

**App** is short for 'application'. These are computer programmes that make things easier to do. For example, there are apps to order food, book movie tickets, make payment and even play games. Mobile apps are apps that can be added to your smartphone so that you can do useful and fun things.

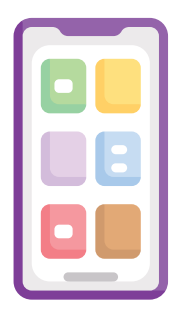

# Come by the Store

You can get apps from an app store, which is a digital catalogue of apps you can load into your phone. Every smartphone has an app store for you to get new apps.

Learn to identify what your phone's app store icon looks like. It may be different for different phone brands such as Apple and Samsung. The two most widely used stores are Google Play (for Android users) and the App Store (for iOS users). When you click on the store icon, you will 'enter' the virtual store and can start searching for new apps to add to your phone.

# Five Things You Should App-solutely Know

There are also other stores available. One instance is the AppGallery that is used for Huawei devices.

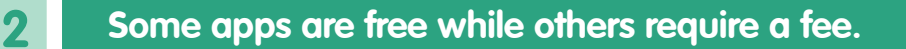

| · • |
|-----|
|     |
|     |

Downloading a mobile app may require a lot of data from your mobile plan. To avoid exceeding your data limit, it is good to connect to Wi-Fi before getting new apps.

Mobile apps are updated regularly. Some updates are needed to fix minor issues while major updates may be carried out to improve the app's look and features.

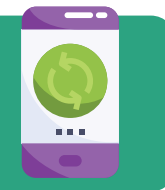

Be careful of fraudulent apps. Use apps only from the official app store for your device.

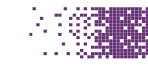

3

4

5

#### With the NLB Mobile app, the library experience is conveniently in your hands.

Search our library catalogue for physical materials, eBooks, Audiobooks, eMagazines and other online resources.

#### 3

Borrow, reserve and download eBooks, Audiobooks, eNewspapers and eMagazines.

#### 5

Manage your account and pay outstanding charges online.

#### 7

Use your electronic library card (eCard\*) to borrow items at the libraries' borrowing stations, collect reserved items, make payments and more.

#### 9

Set language filters for content on the Discover tab, applicable to curated reads and new arrivals in Mother Tongue Languages.

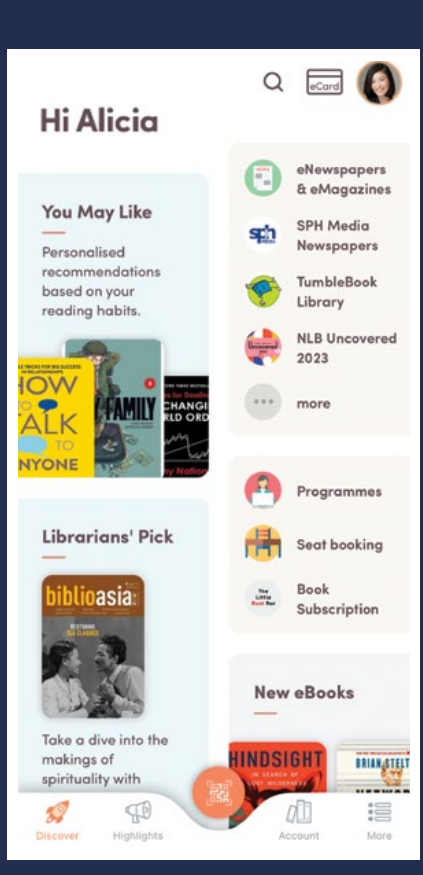

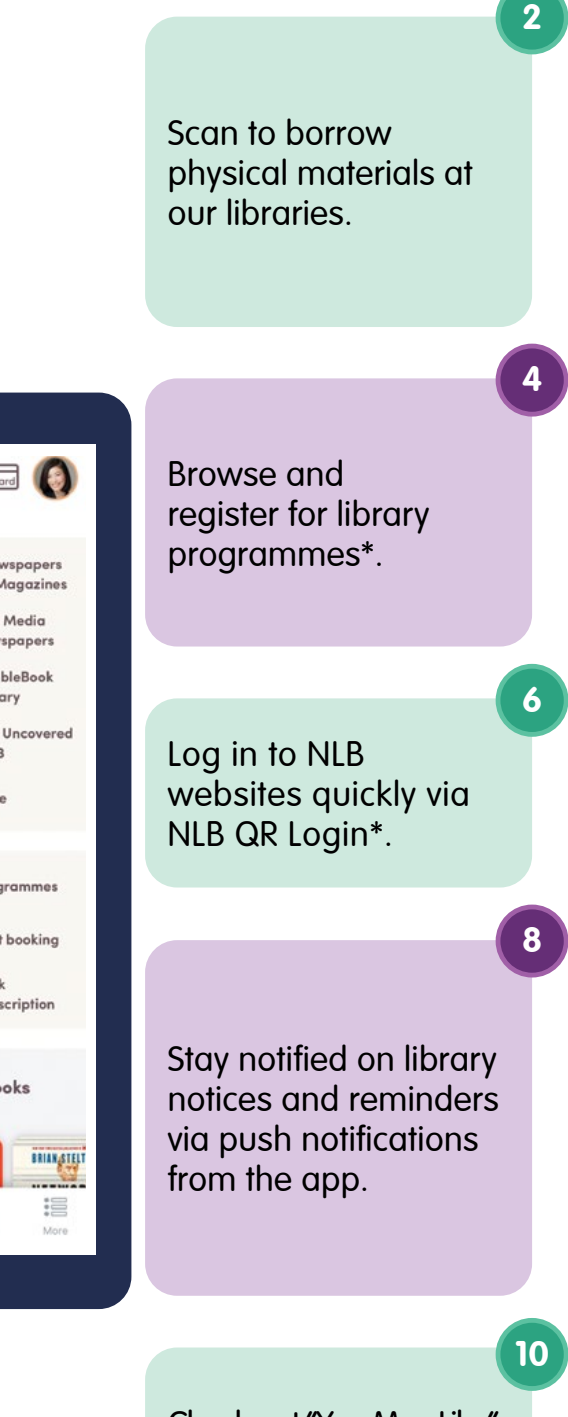

Check out "You May Like" container on the Discover tab for personalised recommendations based on your reading habits.

# Additional Details on Points 4, 6 & 7:

# Unsure how to register for our programmes?

Refer to the link - go.gov.sg/toyl-evbm for a step-by-step guide.

#### What is NLB QR Login?

It is another method for you to sign in to NLB's services without having to key in your myLibrary username and password. When logging into NLB's websites (e.g. on your laptop, multimedia stations at public libraries), use your NLB Mobile app's camera feature to scan the QR code.

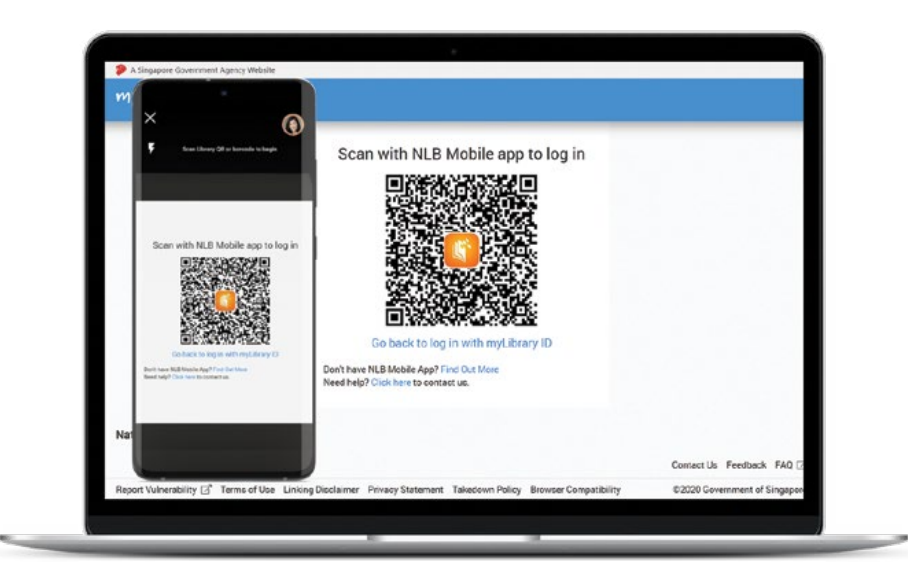

# How to retrieve your eCard from NLB Mobile app?

The eCard is accessible across all screens from Discover, Highlights, Account and More tabs. Tap on the eCard icon on the top right of the app to retrieve the QR Code version of your library card. Use your eCard to borrow items at the libraries' borrowing stations, collect reserved items, make payments and more.

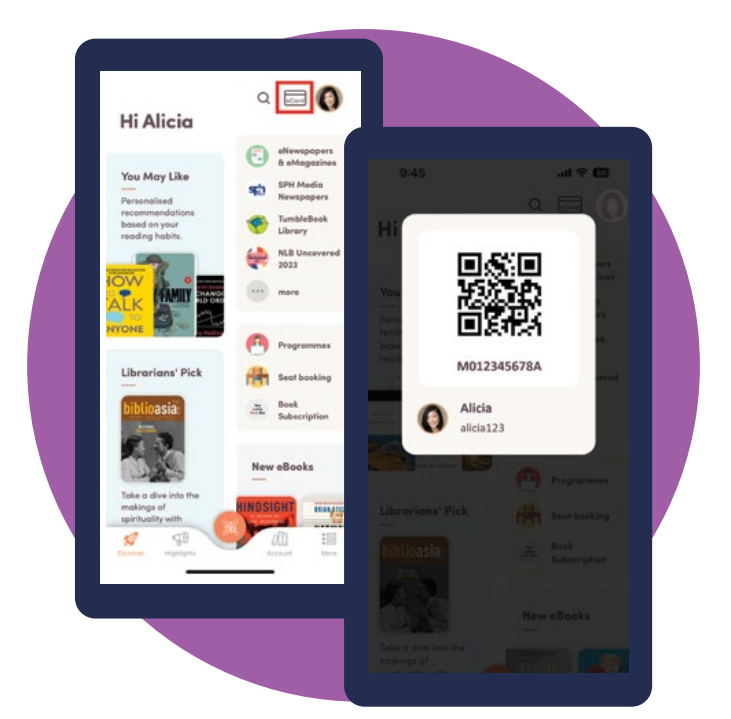

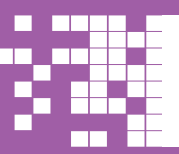

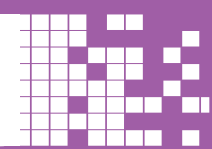

# Circle True or False beside each statement.

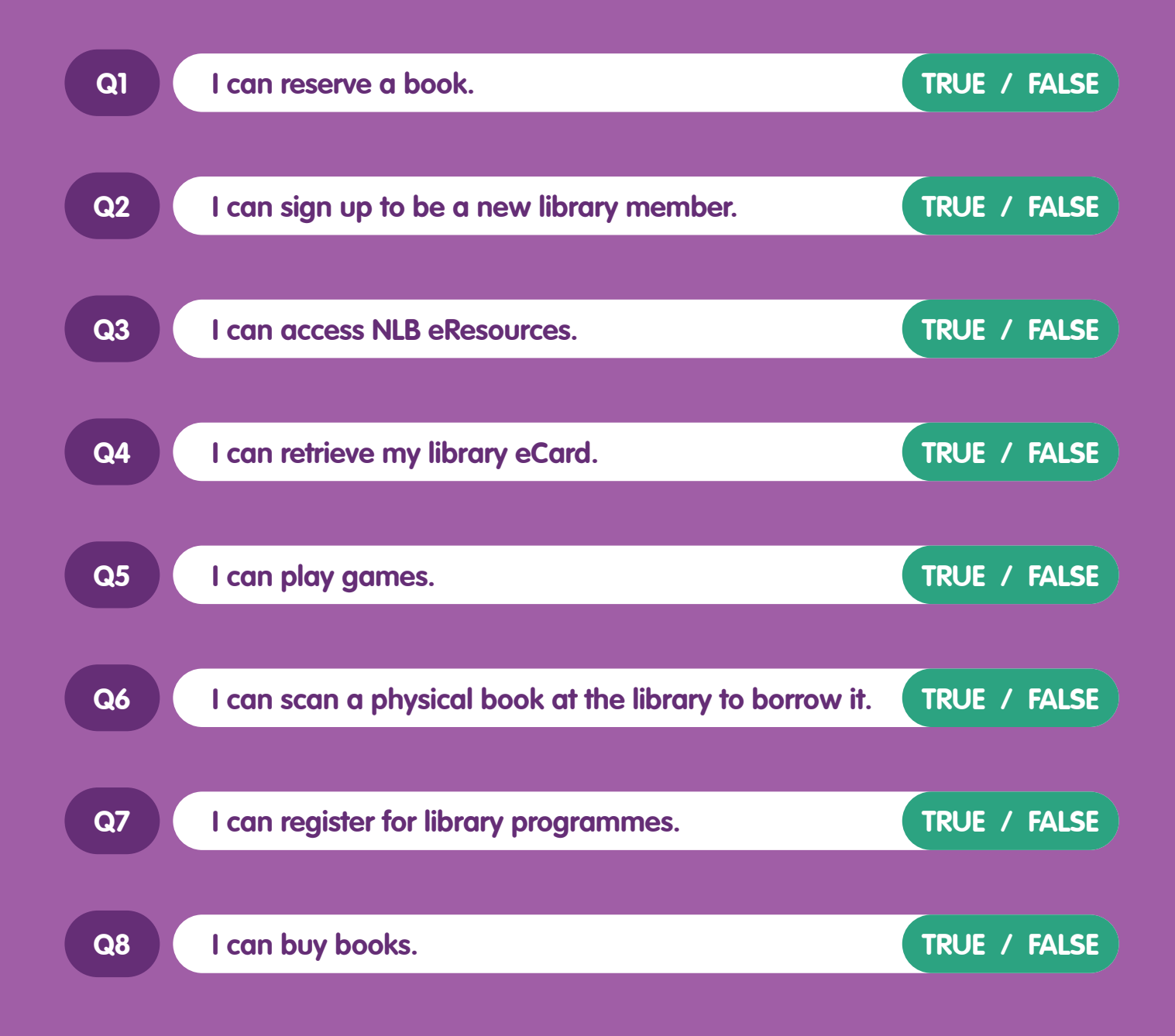

| <b>G</b> 8. False | Q4. True |
|-------------------|----------|
| Q7. True          | Q3. True |
| Q6. True          | Q2. True |
| G5. False         | Gl. True |

Answers

# INTRODUCING LOCAL E-NEWSPAPERS

Your favourite local newspapers can also be read on your phone or computer. Check out some of the titles available below:

- 1. The Straits Times
- 2. The Business Times
- 3. Berita Harian
- **4.** Tamil Murasu
- **5**. Lianhe Zaobao
- 6. Shin Min Daily News

# Five Reasons to Read eNewspapers Instead!

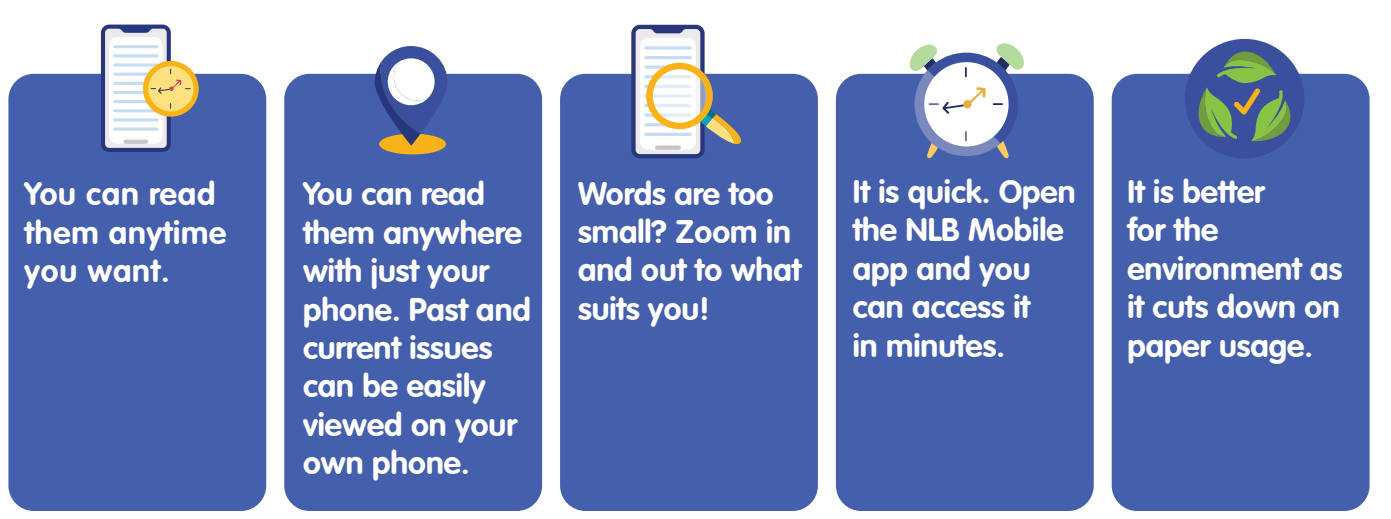

# **Reading eNewspapers**

There are several ways that you can access eNewspapers:

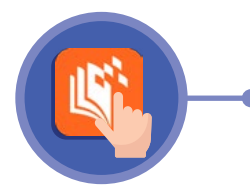

# 1. Via the NLB Mobile app

Open the app and click on the "SPH Media Newspapers" icon to explore the local eNewspaper collection.

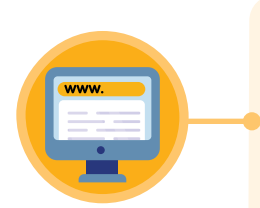

# 2. Via your personal computer

Go to the NLB website (<u>go.gov.sg/nlb-enews</u>) on your computer. Log in with your myLibrary username via the button at the top right-hand corner. Select the newspaper you wish to read, and you will be directed to the SPH ePaper website.

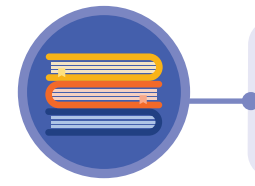

# 3. Visit the Public Libraries

Visit any of the public libraries to read eNewspapers at our dedicated multimedia stations.

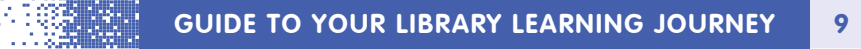

|                                                                                                    | How Well Do You Know Your eNewspapers?                                                                                                    |  |  |  |  |  |
|----------------------------------------------------------------------------------------------------|----------------------------------------------------------------------------------------------------|--|--|--|--|--|
|                                                                                                    | Circle your answers in the trivia quiz below.                                                                                                    |  |  |  |  |  |
|                                                                                                    | Which of the following titles below is <b>NOT</b> an eNewspaper?                                                                                                    |  |  |  |  |  |
|                                                                                                    | a. The Straits Times and Tamil Murasu                                                                                                    |  |  |  |  |  |
|                                                                                                    | b. Lianhe Zaobao and Shin Min Daily News                                                                                                    |  |  |  |  |  |
|                                                                                                    | c. The Business News and Today's Newpaper                                                                                                    |  |  |  |  |  |
|                                                                                                    | d. Berita Harian and Shin Min Daily News                                                                                                    |  |  |  |  |  |
| 2                                                                                                    | How many eNewspapers published in Singapore can you access?                                                                                                    |  |  |  |  |  |
|                                                                                                    | a. Eight c. Four                                                                                                    |  |  |  |  |  |
|                                                                                                    | b. Six d. Seven                                                                                                    |  |  |  |  |  |
| 3                                                                                                    | Which is <b>THE CORRECT</b> way for library members to access the eNewspapers?                                                                                                    |  |  |  |  |  |
|                                                                                                    | <ul> <li>a. Via your personal computer</li> <li>b. Via the Multimedia Stations at the Public Libraries</li> <li>c. Via the NLB Mobile app</li> <li>d. All of the above</li> </ul> |  |  |  |  |  |
| 4                                                                                                    | Why would eNewspapers be a good choice for you?                                                                                                    |  |  |  |  |  |
| <ul> <li>a. You can read them anytime you want.</li> <li>b. They are portable.</li> <li>c. You can adjust the font size to suit your preference by zooming in and out</li> </ul> |                                                                                                    |  |  |  |  |  |
|                                                                                                    | d. All of the above.                                                                                                    |  |  |  |  |  |
| 5                                                                                                    | Is the eNewspapers service available for free?                                                                                                    |  |  |  |  |  |
|                                                                                                    | a. Yes b. No                                                                                                    |  |  |  |  |  |
|                                                                                                    | J.C 2.B 3.D 4.D 5.A                                                                                                    |  |  |  |  |  |

GUIDE TO YOUR LIBRARY LEARNING JOURNEY

10

# INTRODUCING NLB E-RESOURCES

Learning never stops, no matter which stage of life you are in! Discover eDatabases, eBooks, eNewspapers, eMagazines and various resources on Singapore through NLB eResources.

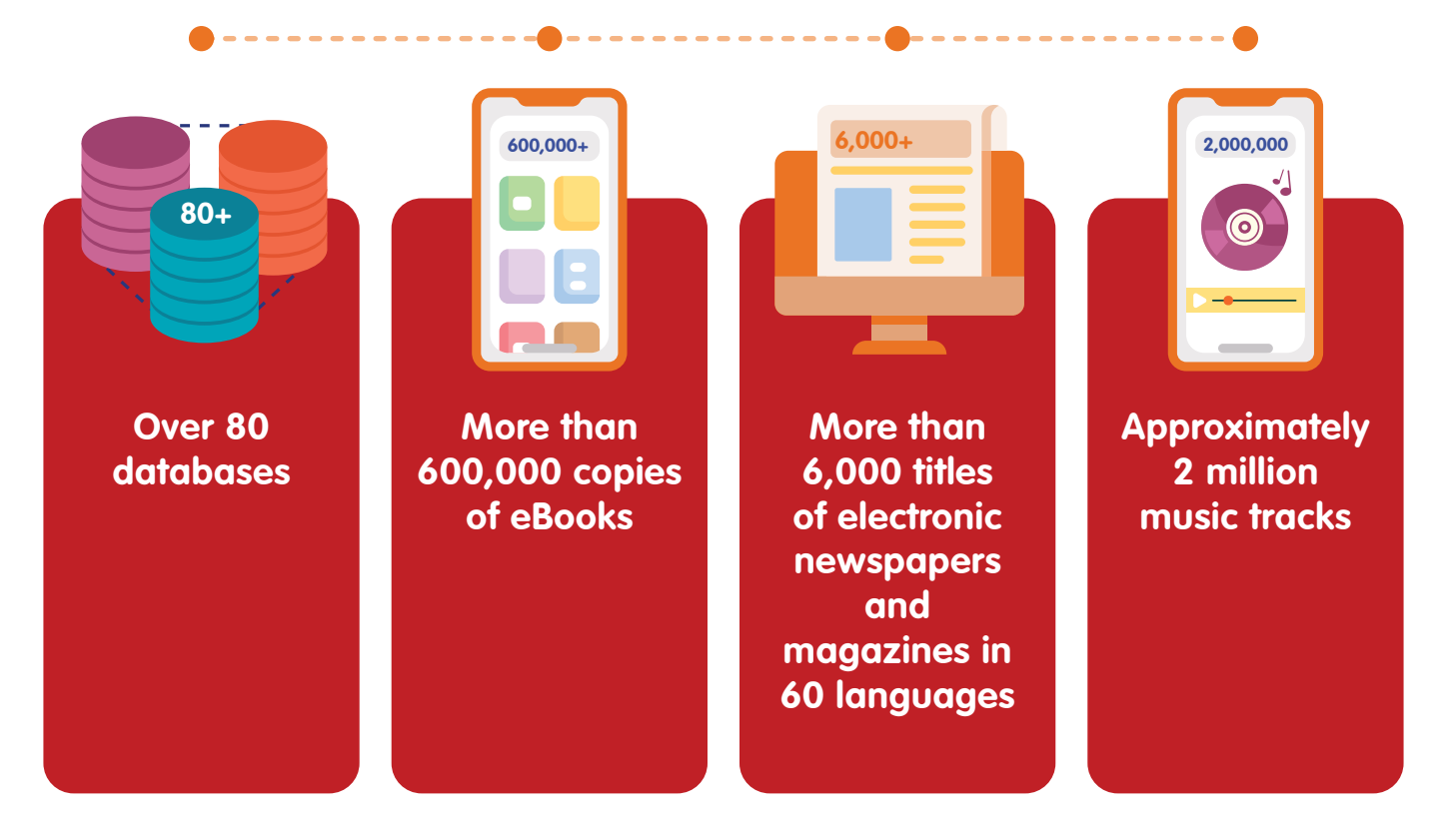

# What we have today:

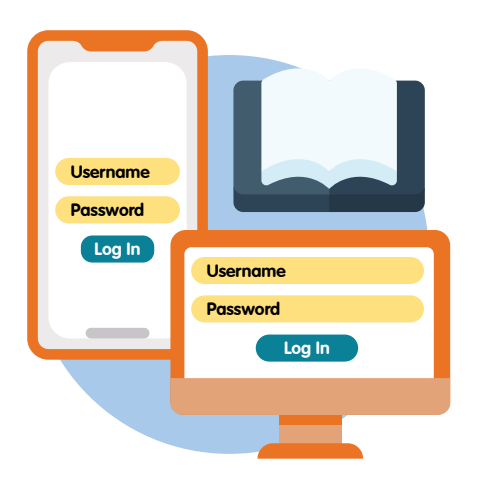

You can access NLB eResources via the NLB Mobile app or eResources website. You will need to login with your myLibrary username to access the subscribed databases. However, please note that not all databases are available from home due to copyright/licensing restrictions.

#### How to access NLB eResources?

#### via our eResources website: eresources.nlb.gov.sg

Click "Login" on the top right corner of the page to log in using your myLibrary username and password. Alternatively, you can also log in using the NLB QR Login method with the NLB Mobile app.

| ERESOURCES BROWSE ~ AB                                                                                                    | out help V                                                    | Q Login                              | Sign                                     | in                                                                                                    |
|----------------------------------------------------------------------------------------------------|---------------------------------------------------------------|--------------------------------------|------------------------------------------|----------------------------------------------------------------------------------------------------|
| E Quick Links<br>Primary School Students<br>Secondary School Students<br>Professionals<br>Adults<br>Seniors<br>By A-Z<br>By Type<br>By Subject | Get cosy will<br>Enjoy over 38,000<br>1,700 eMagazines in our | audiobooks and<br>online collection. | Scan QR using NLB Mobile opp<br>CONTRACT | myClarany username<br>Water in ny samanana<br>myClarany samana<br>Praseval<br>CONTINUE<br>Program myChany samanana Asay mad |

#### via NLB Mobile app

2

On the NLB Mobile landing page, tap on "more". Under "Online resources - Read", tap on "eResources for Seniors". Tap "Proceed" to access the Resources.

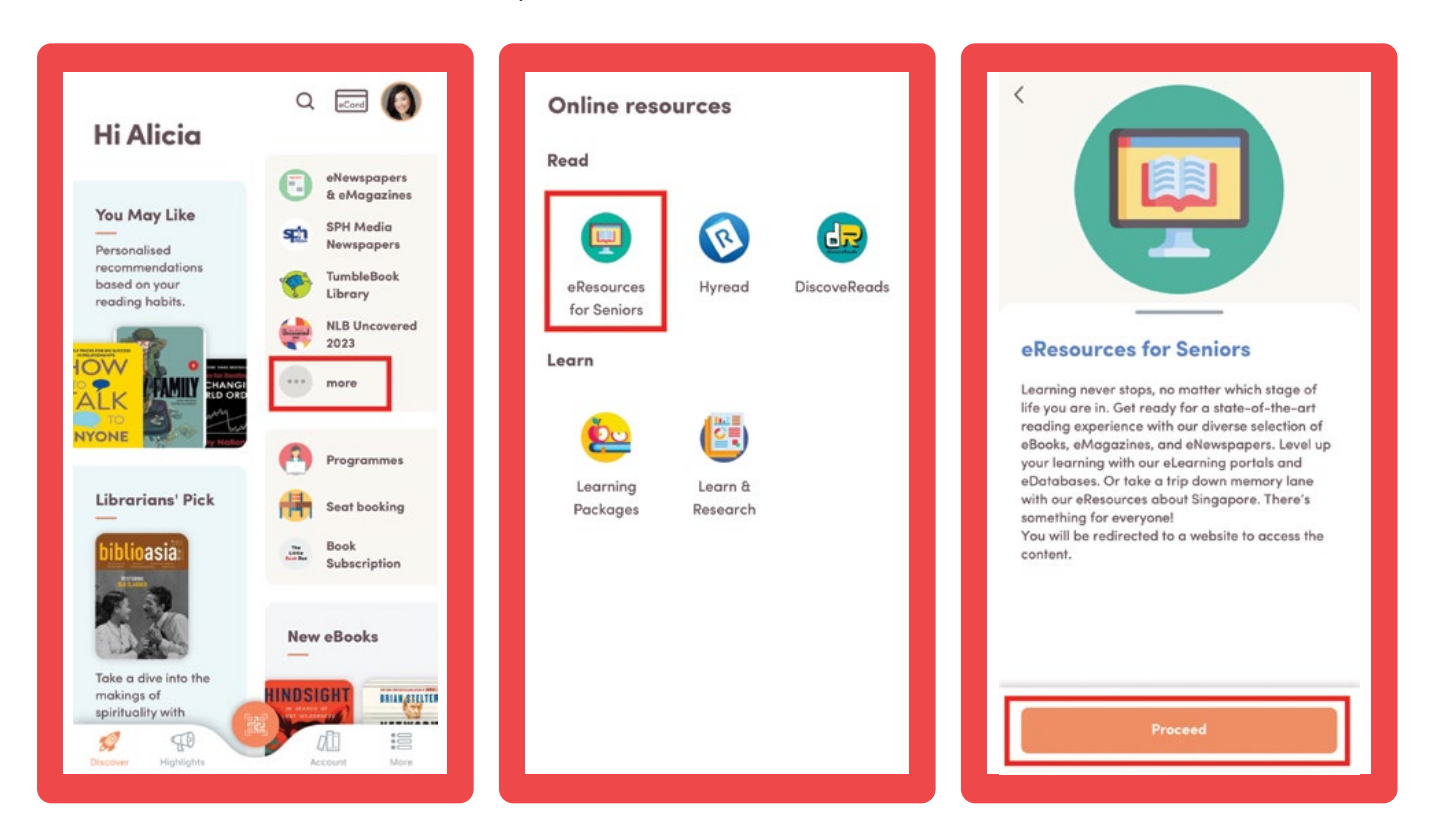

# **Featured Resources**

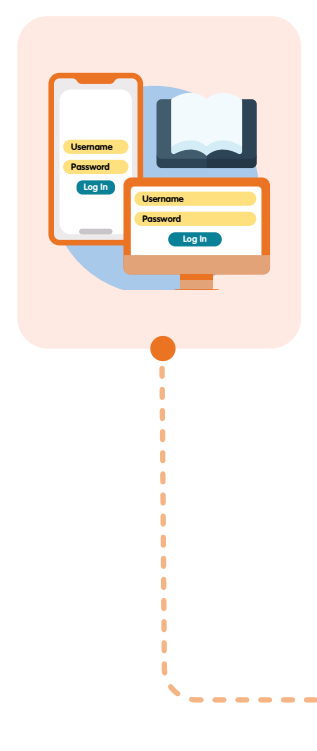

# eBooks, eMagazines and eNewspapers

#### HyRead Chinese eBooks and eMagazines

HyRead offers Chinese eBooks and eMagazines from Taiwan, Hong Kong, China, Singapore and Malaysia. Access HyRead from your browser or use the HyRead mobile app (available from the Apple App Store or Google Play Store).

# PressReader

PressReader provides access to thousands of the world's leading newspapers and magazines from more than 100 countries in 60 languages. Publications are presented as full digital replicas and offer advanced digital features such as keyword searching, translation, audio functionality and much more.

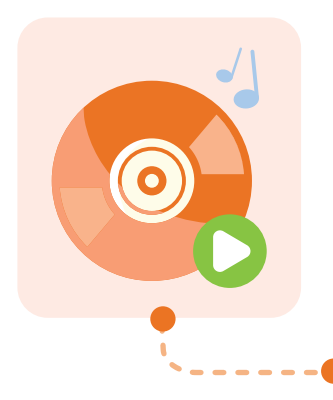

Music

# **Naxos Music Library**

Listen to classical music recordings through on-demand streaming.

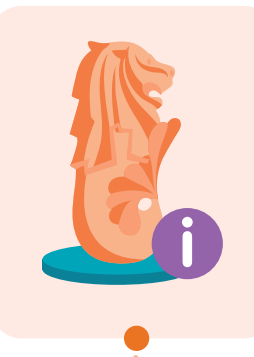

# **Resources about Singapore**

# **National Library Online**

Check out National Library's digitised collections of heritage books, manuscripts, music, photographs, newspapers and more.

URL: nlb.gov.sg/main/nlonline

# **NewspaperSG**

Search our digital archive of newspapers published in Singapore since 1827.

URL: eresources.nlb.gov.sg/newspapers

There are 10 words related to NLB eResources hidden in the word search below. Find and circle the words.

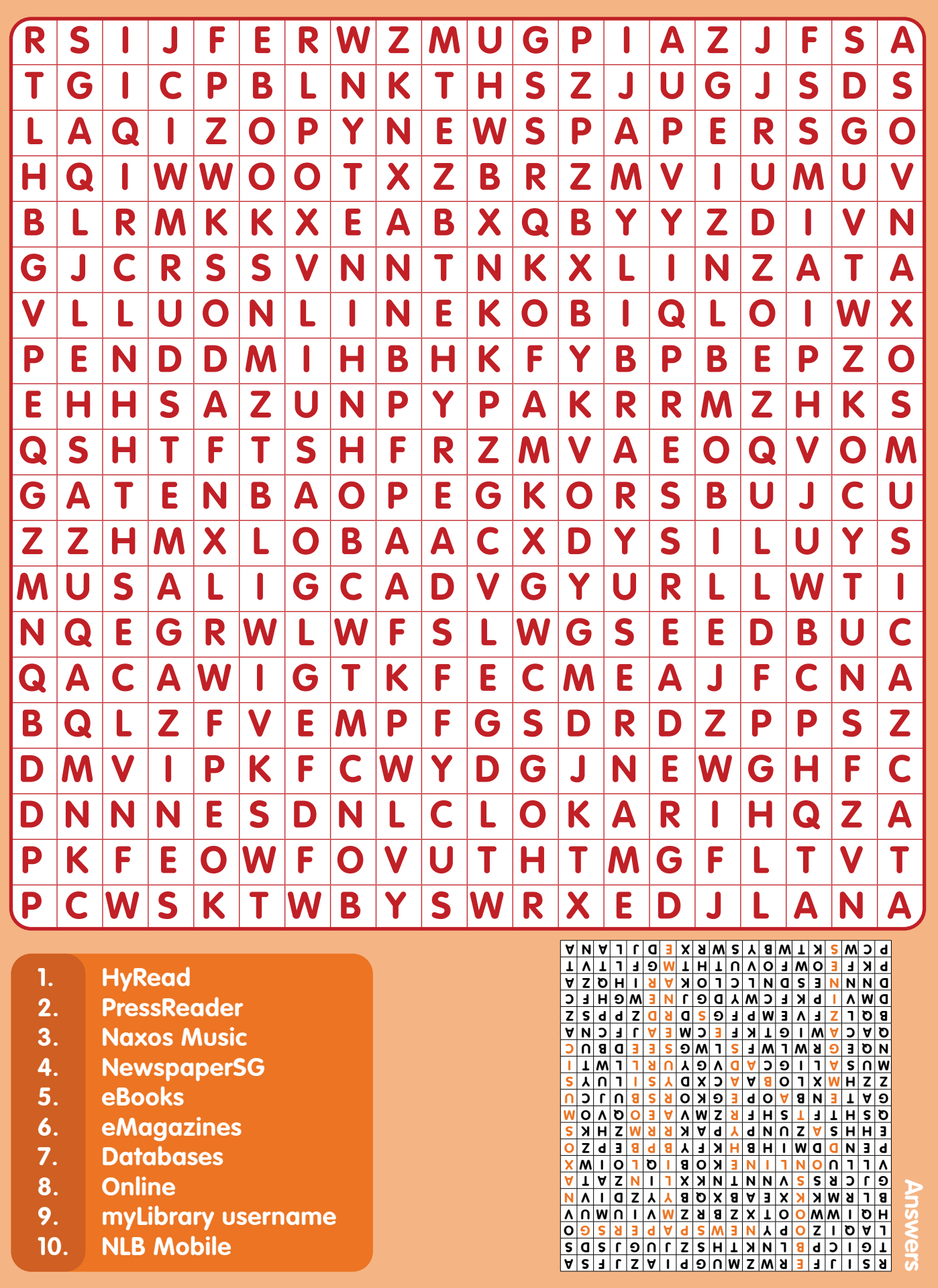

14

### Library Programmes for Seniors

The **Time of Your Life (TOYL)** programme series features informative talks, creative workshops, book clubs and learning communities for those aged 50 and above. With programmes covering a wide range of topics such as Digital, Reading, Careers, Sustainability, Arts and Wellness, start your learning journey with us today!

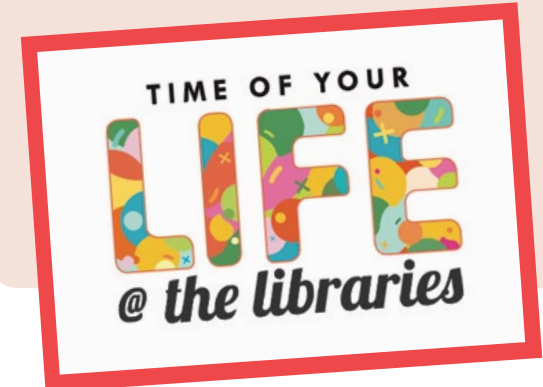

Browse and register for TOYL programmes here: <u>go.gov.sg/toyl</u>

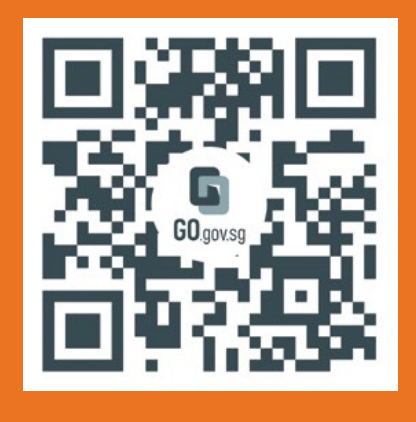

**MakeIT** at Libraries is an NLB initiative that lets everyone learn about and try new technologies that can bring your ideas to life.

Use 3D printing, digital cutting, robotics and other forms of tech-based fabrication to make computer-accurate and complex items that may not be possible by hand. Find out more about MakeIT here: go.gov.sg/makeit-nlb

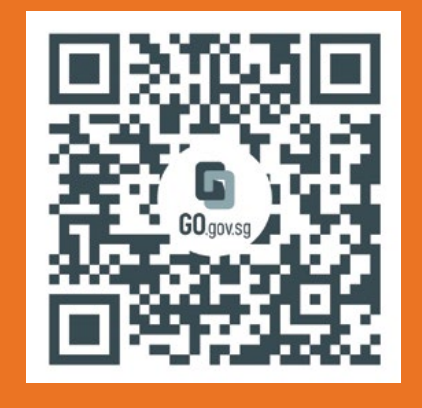

Stay updated with our latest programmes and happenings. Sign up for our TOYL mailing list via <u>go.gov.sg/50plusmail</u>!

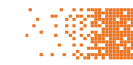

In support of

# Jointly organised by

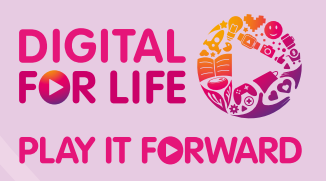

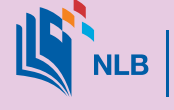

NLB | National Library Board Singapore

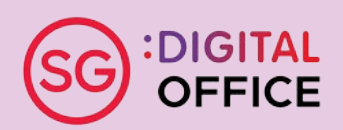

# Download a digital copy of the Library Learning Journey booklet via the QR code(s) or link(s) below.

English version:

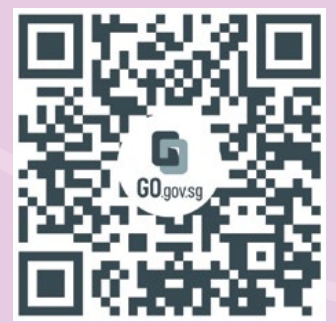

go.gov.sg/lljguide-eng-2024

Chinese version:

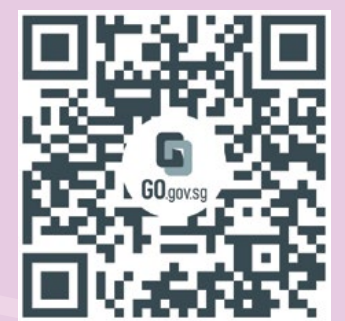

go.gov.sg/lljguide-chi-2024

Malay version:

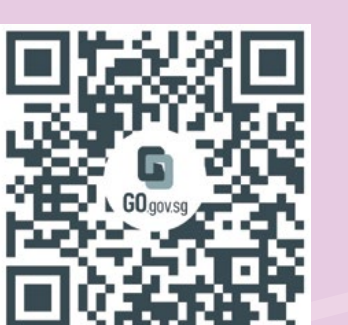

go.gov.sg/lljguide-mal-2024

Tamil version:

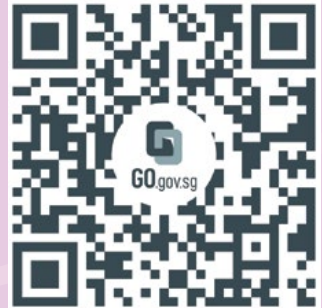

go.gov.sg/lljguide-tam-2024

#### **ENQUIRIES**

Email: enquiry@nlb.gov.sg NATIONAL LIBRARY BOARD

100 Victoria Street, #14-01 National Library Board, Singapore 188064 www.nlb.gov.sg

Printed in March 2024. All information is accurate at the time of publishing.